## 新規設定

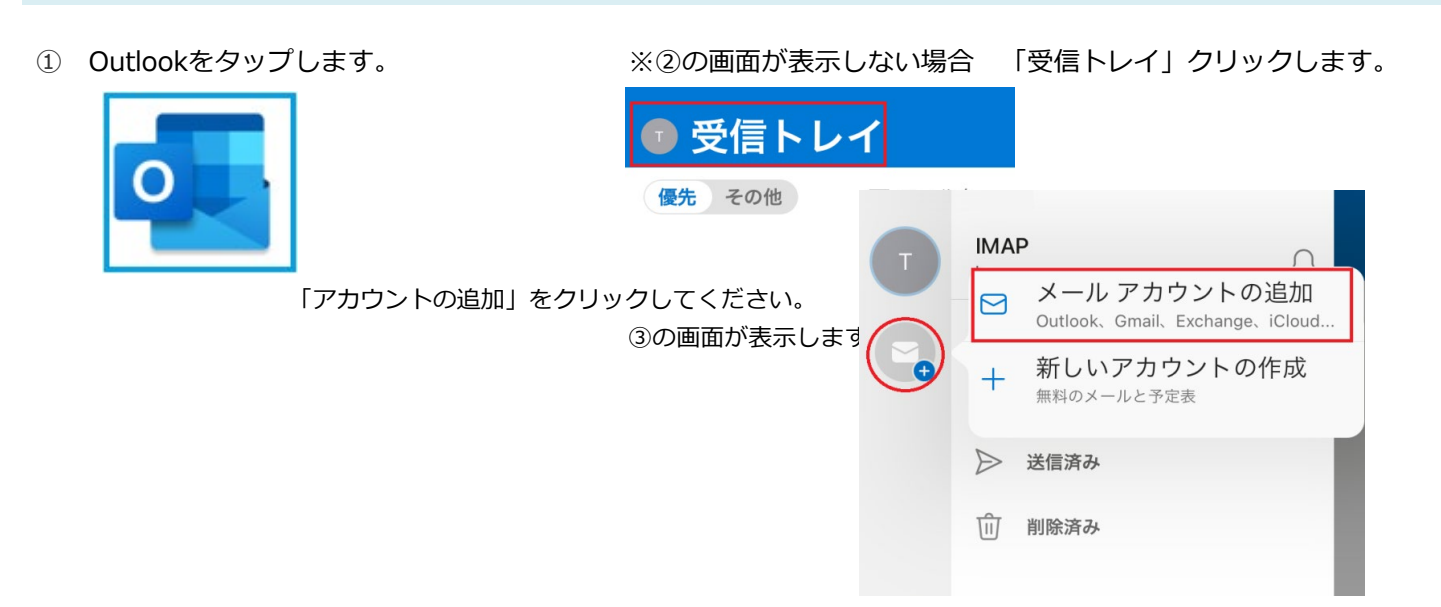

③ メールアドレスを入力し、「続行」をタップしてください。

② 「アカウントを追加してください」をタップし

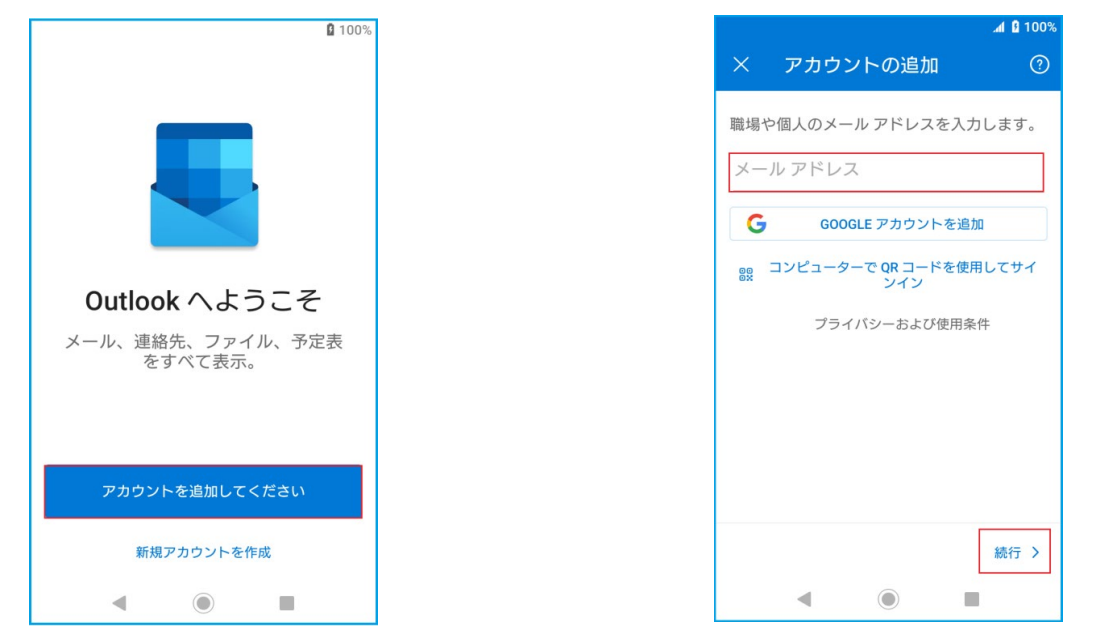

④ 「アカウントの種類を選択」の画面が表示します。「IMAP」をタップします。

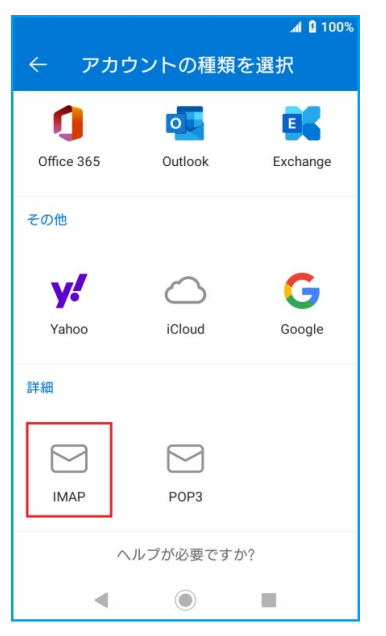

お名前

 $\leftarrow$ 

(5)

## **100%** IMAP に接続 (?) メール アドレス ● メールアドレス : メールアドレス 0000@00.00.jp ● 表示名 : お名前 表示名 (例: Mike Rosoft) 説明 : 任意の名前 説明(例:職場) IMAP受信メールサーバー ● IMAPホスト名 : pop3.infonia.net POPサーバー名 IMAP 受信メール サーバー : POPユーザー名 ● IMAPユーザー名 IMAP ホスト名 (例: imap.domain.com) 例) btm00000 ● IMAPパスワード : POPパスワード SMTP送信メールサーバー ● SMTPホスト名 post.infonia.net SMTPサーバー名 ● SMTPユーザー名 : SMTP認証ユーザー(アカウント)名

- 例) btm0000@be.to POPユーザー名@be.to ● SMTPパスワード : SMTP AUTHパスワード \*POPバスワードと同じです。
- 詳細設定の使用 : チェック有
- 入力後「☑」をクリックしてください。

|--|

pop3.infonia.net

IMAP ユーザー名 (例: mike.rosoft)

POPユーザー名

IMAP のパスワード

POPパスワード

SMTP 送信メール サーバー SMTP ホスト名 (例: smtp.domain.com:port) post.infonia.net

SMTP ユーザー名 (例: mike.rosoft)

SMTP認証ユーザー(アカウント)名

SMTP のパスワード

SMTP AUTHパスワード

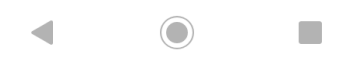

6 「アカウントを追加しました」表示します。

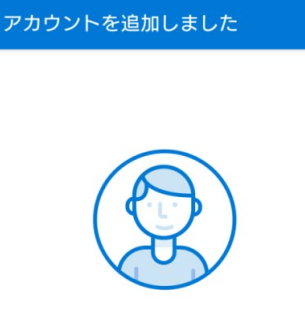

別のアカウントを今すぐ追加し ますか?

\*このメールソフトは、IMAPご利用ください。 サーバーにメールのコピーが残ります。

サーバーにあるメールを消す場合は、のウェブメールにて削除してください。 https://webmail.infonia.net/